Come consultare le risorse elettroniche da remoto

AUTENTICAZIONE

# ScienceDirect

Elsevier

https://www.sciencedirect.com/

tramite le credenziali di Ateneo

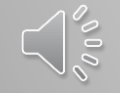

www.sba.unipi.it

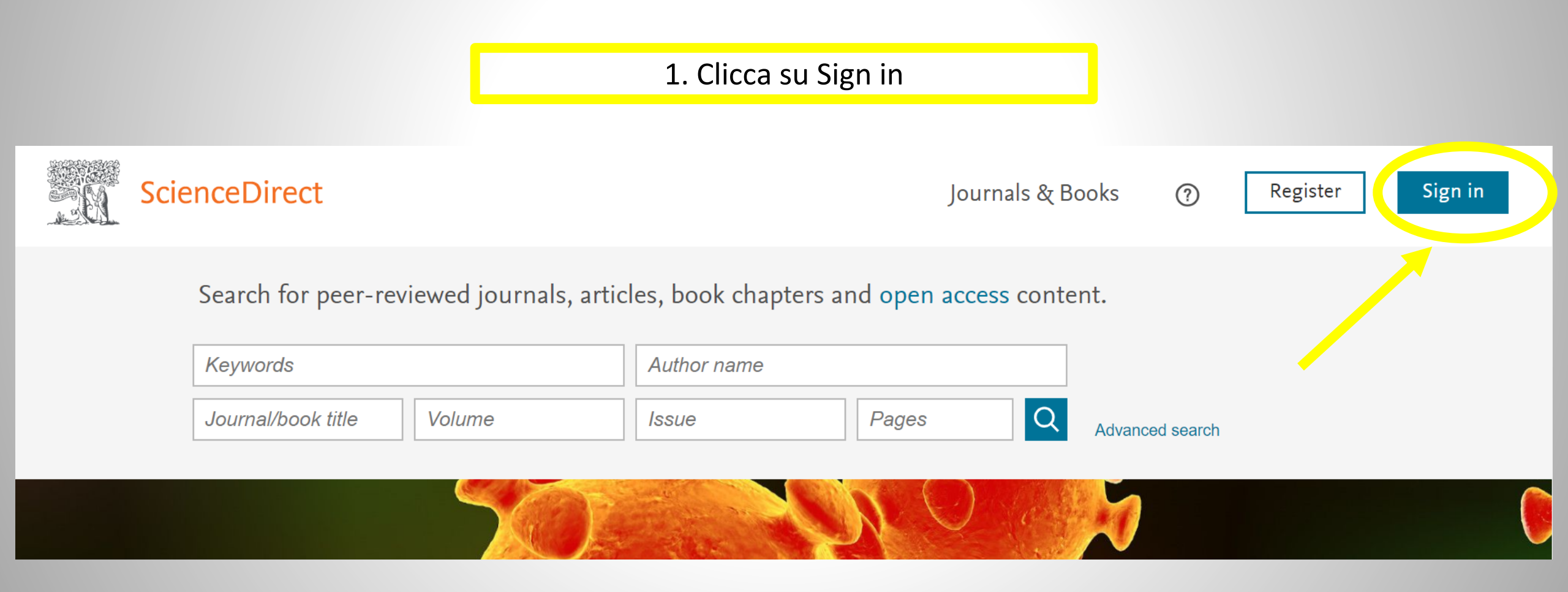

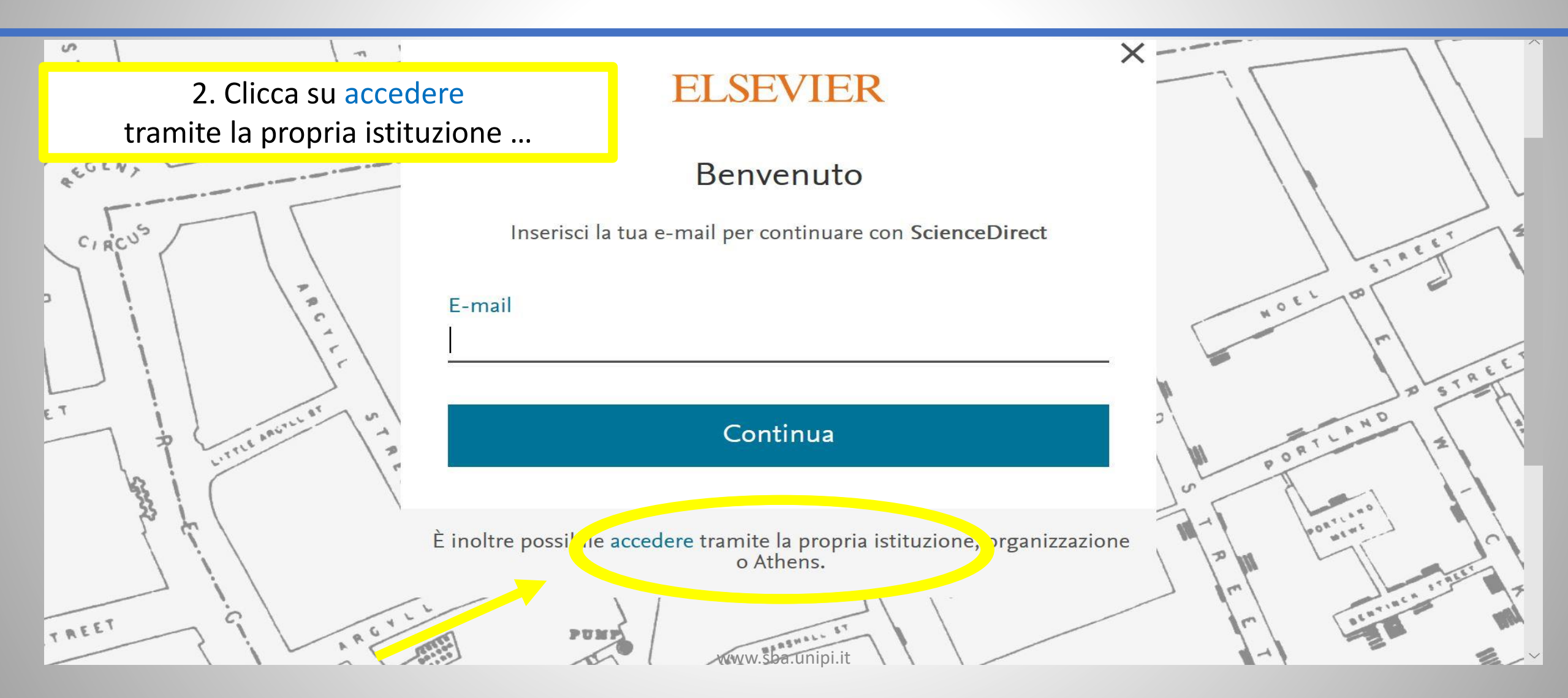

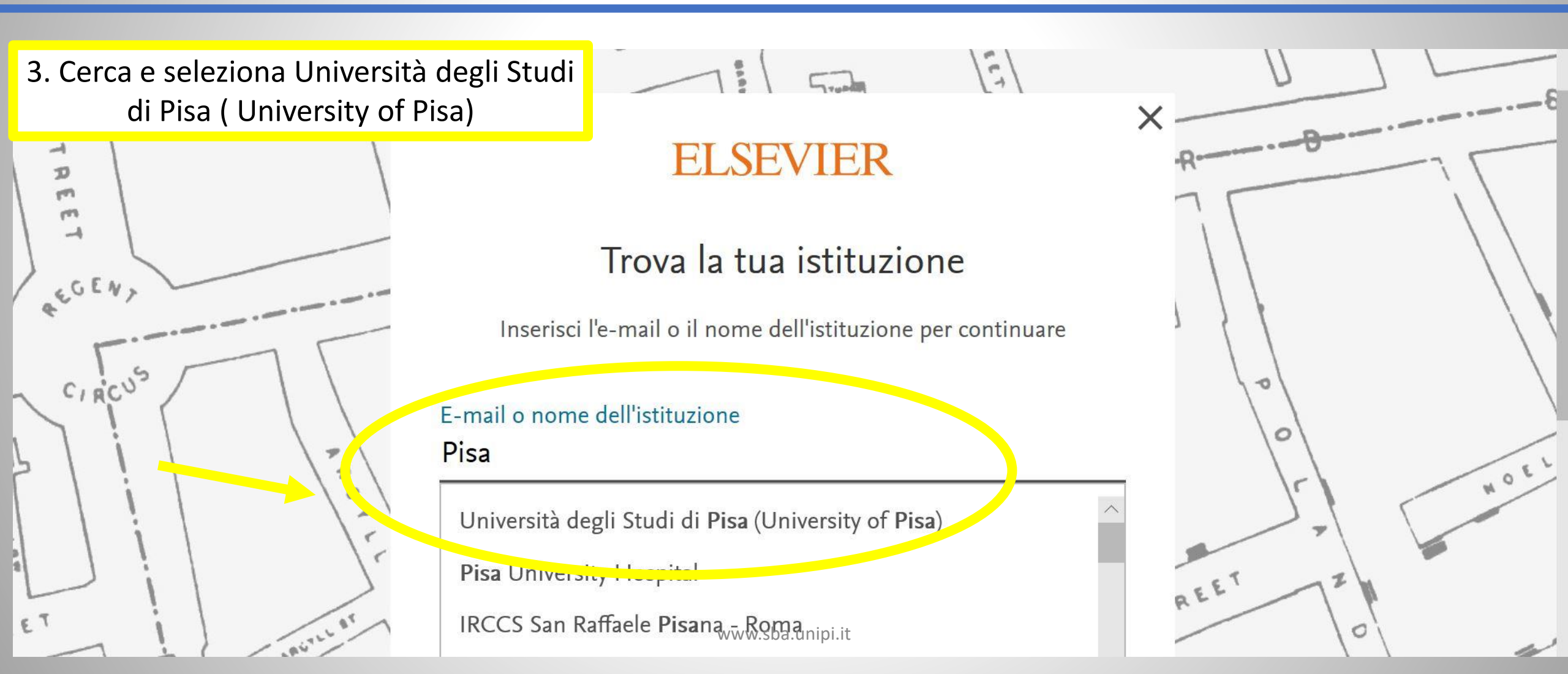

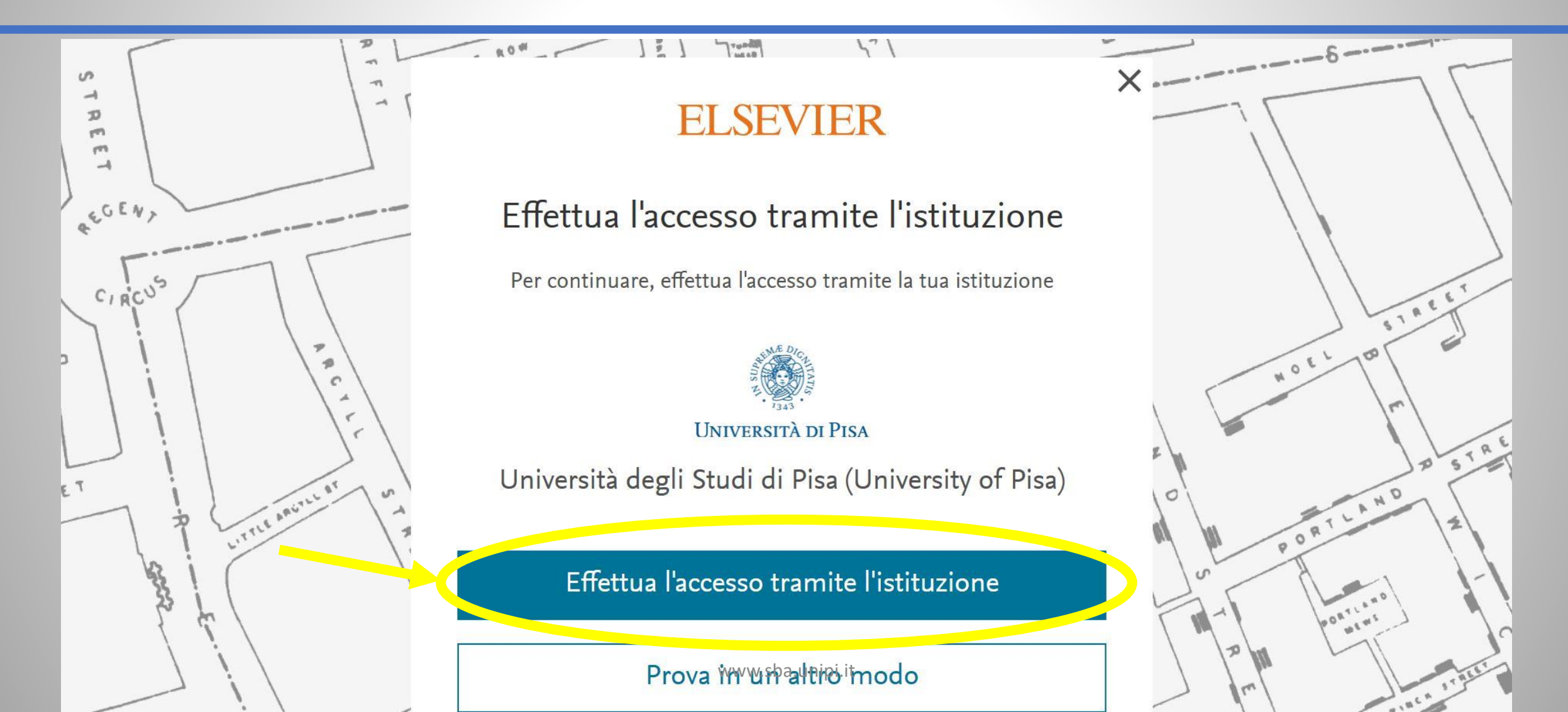

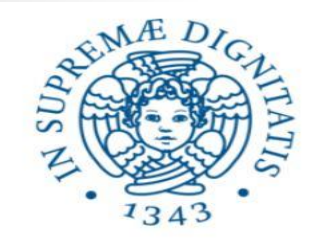

# Università di Pisa

#### Accedi a Elsevier

#### Nome utente

#### Password

□ Non ricordare l'accesso

□ Mostra le informazioni che saranno trasferite in modo che io possa rifiutare il rilascio.

Accesso

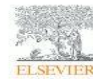

Access Elsevier products using your institutional credentials

- > Password dimenticata
- o Attivazione account
- > Serve aiuto?
- Informazioni
- > Politica sulla Privacy
- > Politica di utilizzo (AUP)

#### ReduGAIN

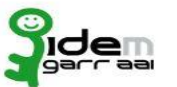

5. Adesso puoi inserire le credenziali di Ateneo e quindi consultare le risorse elettroniche in abbonamento

| ScienceDirect |                                 |            |                              | ? |  |
|---------------|---------------------------------|------------|------------------------------|---|--|
|               |                                 |            |                              |   |  |
| I             |                                 |            | 2. Bis Schermata alternativa |   |  |
|               | Sign in Create an account       | Sign in    | via your institution         |   |  |
|               | Email / Username                | > Open     | Athens                       |   |  |
|               | Password                        | > Other    | institution                  |   |  |
|               | Remember me                     |            |                              |   |  |
|               | Forgotten username or password? |            |                              |   |  |
|               | Sign in >                       | n.unipi.it |                              |   |  |

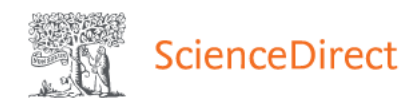

### 3. Bis Schermata alternativa

#### Login via your institution

You may be able to login to ScienceDirect using your institutions login credentials. Learn more We will remember your login preference the next time you access ScienceDirect from this computer.

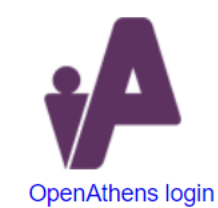

| pisa                       |                     |                       |                         |        |
|----------------------------|---------------------|-----------------------|-------------------------|--------|
| University of <b>Pisa</b>  |                     |                       |                         |        |
| Or choose your institution | n's region or group | and click the name fr | om the results below to | o logi |

www.sba.unipi.it

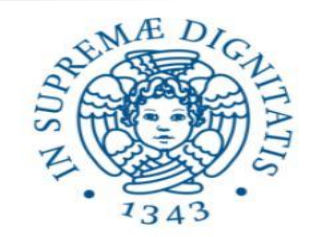

# UNIVERSITÀ DI PISA

#### Accedi a Elsevier

#### Nome utente

#### Password

Non ricordare l'accesso

□ Mostra le informazioni che saranno trasferite in modo che io possa rifiutare il rilascio.

Accesso

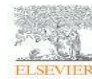

Access Elsevier products using your institutional credentials

- Password dimenticata
  o Attivazione account
- > Serve aiuto?
- Informazioni
- > Politica sulla Privacy

> Politica di utilizzo (AUP)

#### ReduGAIN

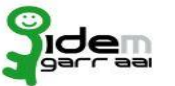

 5. Bis Trovi sempre la pagina per inserire le credenziali di Ateneo e quindi consultare le risorse elettroniche in abbonamento